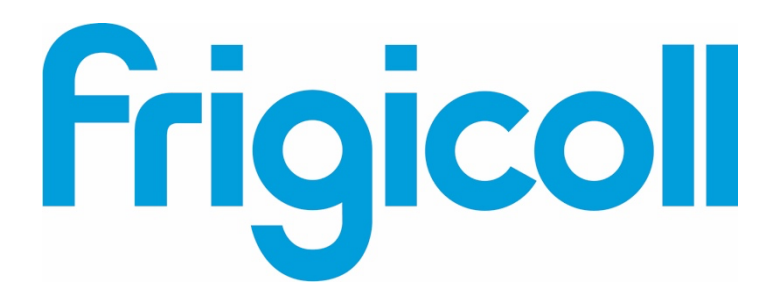

# MANUAL DO UTILIZADOR

# Interface BMS KNX

MD-AC-KNX-1B (K01-KNX1 V) MD-AC-KNX-16 (K01-KNX 16)

MD-AC-KNX 64 (K01-KNX 64)

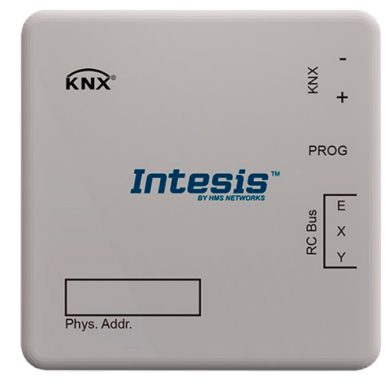

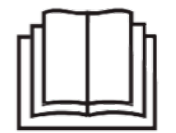

Muito obrigado por adquirir nosso produto. Antes de usar a unidade, leia este manual cuidadosamente e guarde-o para referência futura.

# Interface para integração de ar condicionado Frigicoll nos sistemas de controlo KNX TP-1 (EIB). Compatível com a linha de ar condicionado VRF comercializada pela Frigicoll.

Versão do Programa da Aplicação: 1.0

Código de Encomenda: MD-AC-KNX-1B (K01-KNX1 V) MD-AC-KNX-16 (K01-KNX 16) **MD-AC-KNX 64 (K01-KNX 64)** 

© Intesis Software S.L. - Todos os direitos reservados As informações neste documento estão sujeitas a alterações sem aviso prévio

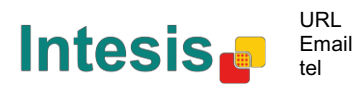

# © Intesis Software S.L. 2014 Todos os Direitos Reservados.

As informações neste documento estão sujeitas a alterações sem aviso prévio. O software descrito neste documento é fornecido sob licença ou contrato de não divulgação. O software pode ser usado apenas de acordo com os termos desses contratos. Nenhuma parte desta publicação pode ser reproduzida, armazenada em sistema de recuperação ou transmitida de qualquer forma ou meio eletrónico ou mecânico, incluindo fotocópia e gravação para qualquer fim que não seja o uso pessoal do comprador sem a permissão por escrito da Intesis Software S.L.

Intesis Software S.L. Milà i Fontanals, 1 bis 08700 Igualada Espanha

# MARCAS REGISTADAS

Todas as marcas registadas e nomes comerciais usados neste documento são reconhecidos como direitos de autor dos seus respetivos proprietários.

© Intesis Software S.L. - Todos os direitos reservados As informações neste documento estão sujeitas a alterações sem aviso prévio

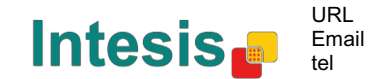

# ÍNDICE

| 1 Apresentação                                                                  | . 5 |
|---------------------------------------------------------------------------------|-----|
| 2 Ligação                                                                       | . 6 |
| 3 Configuração e programação                                                    | . 7 |
| 4 Parâmetros ETS                                                                | . 8 |
| 4.1 Configuração geral                                                          | . 9 |
| 4.1.1 Descarregar mais recente entrada de base de dados para este produto e seu |     |
| Manual do Utilizador                                                            | . 9 |
| 4.1.2 Produto Intesis                                                           | . 9 |
| 4.1.3 Número de Unidades Interiores em ETS                                      | . 9 |
| 4.1.4 Primeiro Status Atualizado para KNX                                       | 10  |
| 4.1.5 Ativar objeto "Código de Erro [2byte]"                                    | 10  |
| 4.1.6 Ativar objeto "Código de Erro de Texto [14byte]"                          | 10  |
| 4.2 Características compatíveis AC                                              | 11  |
| 4.2.1 Modos operacionais compatíveis                                            | 11  |
| 4.2.2 Velocidades ventiladores compatíveis                                      | 12  |
| 4.3 Configuração modo global                                                    | 12  |
| 4.3.1 Ativar uso de objetos "Modo Operacional"                                  | 13  |
| 4.3.2 Ativar uso de bit obj Modo Calor / Frio                                   | 13  |
| 4.3.3 Ativar uso de objeto + / - para Modo                                      | 13  |
| 4.3.4 Ativar uso de objetos Modo tipo-bit (para controlo)                       | 14  |
| 4.3.5 Ativar uso de objetos Modo tipo-bit (para status)                         | 14  |
| 4.3.6 Ativar uso do objeto Texto para Modo                                      | 14  |
| 4.4 Diálogo de Configuração Velocidade de Ventilação                            | 15  |
| 4.4.1 Tipo de objeto DPT para velocidade ventilação                             | 15  |
| 4.4.2 Ativar uso de objeto + / - para Velocidade ventilação                     | 17  |
| 4.4.3 Ativar uso de objetos Velocidade ventilação tipo-bit (para controlo)      | 18  |
| 4.4.4 Ativar uso de objetos Velocidade ventilação tipo-bit (para Status)        | 18  |
| 4.4.5 Ativar uso de objeto Texto para Velocidade ventilação                     | 19  |
| 4.5 Configuração Global Palhetas U-D                                            | 19  |
| 4.5.1 Ativar uso de objeto Texto para Palhetas U-D                              | 20  |
| 4.6 Configuração global temperatura                                             | 20  |
| 4.6.1 Ativar uso de objeto + / - para ponto de configuração                     | 20  |
| 4.6.2 Temp Ref Ambiente é fornecida pelo KNX                                    | 21  |
| 4.7 Configuração Bloqueio Remoto                                                | 22  |
| 4.7.1 Ativar Objetos Bloqueio Remoto                                            | 22  |
| 4.7.2 Estado inicial de bloqueio remoto                                         | 22  |
| 4.8 Endereçamento de Unidades Interiores                                        | 23  |
| 4.9 Licença                                                                     | 23  |
| 5 Especificações                                                                | 24  |
| 6 Compatibilidade Tipos Unidade AC.                                             | 25  |
| 7 Códigos de Erro                                                               | 25  |
| Anexo A – Tabela Objetos Comunicação                                            | 26  |

# 1 Apresentação

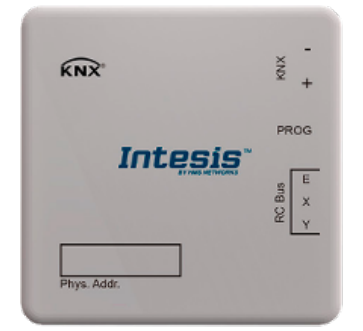

O MD-AC-KNX-1B/16/64 permite uma integração completa e natural do ar condicionado Frigicoll com os sistemas de controlo KNX.

Compatível com todos os modelos de ar condicionado Frigicoll da linha VRF.

#### Principais características:

- Dimensões reduzidas. Instalação mesmo dentro da unidade interior AC.
- Instalação rápida e não visível.
- Alimentação externa não necessária.
- Ligação direta ao bus KNX EIB.
- Ligação direta à unidade interna de AC.
- Totalmente interoperável com KNX, configuração a partir do ETS.
- Vários objetos para controlo (de diferentes tipos: bit, byte, caracteres...).
- Modos especiais disponíveis (Energia, Economia, Aquecimento Adicional e Arrefecimento Adicional).
- Tempo Limite para Janela Aberta e Ocupação. Função Sleep também disponível.
- Controlo da unidade de AC com base na temperatura ambiente lida pela própria unidade de AC, ou na temperatura ambiente lida por qualquer termostato KNX.
- Controlo total e monitorização da unidade de AC a partir do KNX, incluindo a monitorização do estado das variáveis internas da unidade do AC, o contador de horas em funcionamento (para controlo da manutenção do filtro) e a indicação de erro e código de erro.
- A unidade de AC pode ser controlada simultaneamente pelo comando à distância IR da unidade AC e pelo KNX.
- Podem ser guardadas e executadas até 5 cenas a partir do KNX, fixando a combinação desejada de Modo Operativo, Programar Temperatura, Velocidade da ventoinha, Posição da Palheta e Bloqueio do Comando à Distância em qualquer momento, usando uma simples troca.

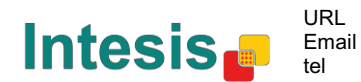

# 2 Ligação

Ligação da interface à unidade interior de AC:

Desligue a energia da tomada da unidade de AC. Abra a tampa frontal da unidade interna para ter acesso à placa de controlo interna. Na placa de controlo, localize a tomada marcada como XYE.

Usando um cabo de 3 fios, ligue o conector EXY do MD-AC-KNX-1B/16/64 ao conector XYE da placa de controlo da unidade AC.

Fixe o MD-AC-KNX-1B/16/64 dentro ou fora da unidade interior AC, dependendo das suas necessidades - lembre-se que o MD-AC-KNX-1B/16/64 também deve estar ligado ao bus KNX. Feche novamente a tampa frontal da unidade interna AC.

**IMPORTANTE:** Se o gateway MD-AC-KNX-1B/16/64 não estiver posicionado numa extremidade do bus EXY, a resistência do terminal deve ser desativada. Remova o Jumper 1 para desativar a resistência do terminal de 120Ω.

|  | J |
|--|---|
|  |   |

# Ligação da interface ao bus KNX::

Desligue a alimentação do bus KNX. Ligue a interface ao bus KNX TP-1 (EIB) utilizando o conector padrão KNX (vermelho/cinzento) da interface, respeite a polaridade. Ligue novamente a alimentação do bus KNX.

Diagrama de ligação:

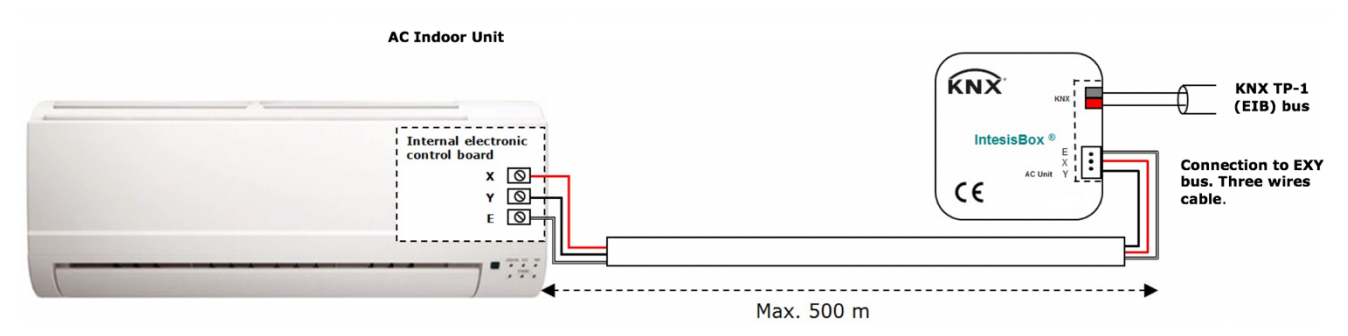

Figura 2.1 Configuração de parâmetro padrão

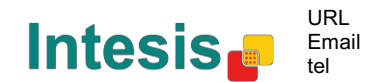

# 3 Configuração e programação

Este é um dispositivo KNX totalmente compatível que deve ser configurado e programado usando a ferramenta padrão ETS do KTS.

O projeto ETS para este dispositivo pode ser descarregado de:

https://www.intesis.com/products/ac-interfaces/midea-gateways/midea-knx-vrf-md-ac-knx

Consulte o arquivo README.txt, localizado dentro do arquivo zip descarregado, para encontrar instruções sobre como instalar a base de dados.

© Intesis Software S.L. - Todos os direitos reservados As informações neste documento estão sujeitas a alterações sem aviso prévio

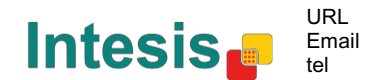

# 4 Parâmetros ETS

Quando importado para o software ETS pela primeira vez, o gateway mostra a seguinte configuração dos parâmetros padrão:

| ieneral configuration            | Download latest database entry for this | http://www.intesis.com |   |
|----------------------------------|-----------------------------------------|------------------------|---|
| AC supported features            | product and its User Manual from:       | http://www.intesis.com |   |
| Global Mode configuration        | *                                       |                        |   |
| Global Fan Speed configuration   | Intesis Product                         | MD-AC-KNX-1B           | • |
| Global Vanes U-D configuration   |                                         |                        |   |
| Global Temperature configuration | Number of Indoor Units in ETS           | 1                      |   |
| Remote Lock Configuration        | F. I.C. I. I. I. I. MANY                | ACAD                   |   |
| Addressing of Indoor Units       | First Status Update to KNX              | ASAP                   | • |
| license                          | Enable object "Error Code [2byte]"      | Disabled               | • |
|                                  | Enable object "Error Text [14byte]"     | Enabled                | • |
|                                  | (2 ASCII-char Error Code)               |                        |   |

Figura 4.1 Configuração de parâmetro padrão

Com esta configuração é possível enviar Ligar/Desligar (*Control\_ On/Off*), alterar o Modo AC (*Control\_ Mode*), a Velocidade da ventoinha (*Control\_ Fan Speed*) e também a Temperatura do Ponto de Definição (*Control\_ Setpoint Temperature*). O *Status\_ objects*, para os *Control\_ objects* mencionados, também estão disponíveis para uso, se necessário. Também objetos *Status\_ AC Return Temp* e *Status\_ Error/Alarm* são exibidos.

| 1.1.1 MD-AC-KNX                                                                 |
|---------------------------------------------------------------------------------|
| ■\$1: AC01 Control_ On/Off [DPT_1.001] - 0-Off;1-On                             |
| ■\$ 3: AC01 Control_ Mode [DPT_20.105] - 0-Aut;1-Hea;3-Coo;9-Fan;14-Dry         |
| ■\$ 11: AC01 Control_ Fan Speed [DPT_5.001] - Thresholds: 75%    50% and 83%    |
| ■之 17: AC01 Control_ Vanes U-D Swing [DPT_1.002] - 0-Stop;1-Swing               |
| ■之18: AC01 Control_ Setpoint Temperature [DPT_9.001] - °C                       |
| ■2 22: AC01 Status_ On/Off [DPT_1.001] - 0-Off;1-On                             |
| ■\$24: AC01 Status_ Mode [DPT_20.105] - 0-Aut;1-Hea;3-Coo;9-Fan;14-Dry          |
| ■\$\$32: AC01 Status_ Fan Speed [DPT_5.001] - 50% and 100%    33%, 66% and 100% |
| ■之38: AC01 Status_ Vanes U-D Swing [DPT_1.002] - 0-Stop;1-Swing                 |
| ■之40: AC01 Status_ AC Setpoint Temperature [DPT_9.001] - °C                     |
| ■之 41: AC01 Status_ AC Ambient Reference Temperature [DPT_9.001] - °C           |
| ■之42: AC01 Status_ Error/Alarm [DPT_1.005] - 0-No alarm;1-Alarm                 |
| ■之44: AC01 Status_ Error Text [DPT_16.001] - Error Text                         |
|                                                                                 |

Figura 4.2 Objetos de comunicação padrão

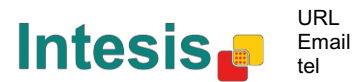

# 4.1 Configuração geral

Dentro do diálogo deste parâmetro é possível ativar ou alterar os parâmetros mostrados na Figura 4.1.

#### 4.1.1 Descarregar a mais recente entrada da base de dados para este produto e seu Manual do Utilizador

O primeiro campo mostra o URL onde descarregar a base de dados e o manual do utilizador do produto.

| Download latest database entry for this | http://www.intesis.com |
|-----------------------------------------|------------------------|
| product and its User Manual from:       |                        |

Figura 4.3 Detalhe parâmetro

# 4.1.2 Produto Intesis

Este parâmetro é usado para verificar, antes de enviar a programação, o número máximo de unidades de AC que o seu dispositivo suporta.

| Intesis Product | MD-AC-KNX-1B |  |
|-----------------|--------------|--|
|                 |              |  |

Figura 4.4 Detalhe parâmetro

Selecione a versão do gateway que possui:

- MD-AC-KNX-1B, se deseja apenas controlar 1 unidade AC.
- MD-AC-KNX-16, se deseja apenas controlar até 16 unidades AC. •
- MD-AC-KNX-1B, se deseja apenas controlar até 64 unidades AC.

# 4.1.3 Número de Unidades Interiores em ETS

Este parâmetro é usado para ocultar/mostrar o objeto de comunicação de acordo com o número de unidades AC que necessita configurar. Os intervalos de valores vão de 1 a 64.

| Number of Indoor Units in ETS | 1 | <ul> <li></li> <li></li> </ul> |
|-------------------------------|---|--------------------------------|
|                               |   | <b>_</b>                       |

Figura 4.5 Detalhe parâmetro

Caso introduza um número maior do que o número máximo de unidades permitido pela sua licença, receberá uma mensagem de aviso. Isto é meramente informativo e não bloqueia o processo de configuração. Configurações com mais unidades internas configuradas do que as permitidas pela licença não serão descarregadas corretamente.

| Intesis Product               | MD-AC-KNX-1B                            | • |
|-------------------------------|-----------------------------------------|---|
| Number of Indoor Units in ETS | 10                                      |   |
| >> WARNING                    | Too many Indoor Units for this product! |   |

Figura 4.6 Detalhe parâmetro

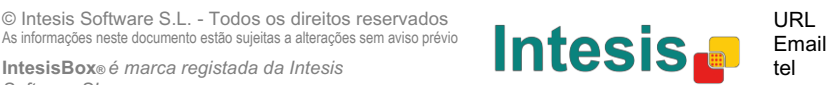

Software SL

#### 4.1.4 Primeiro Status Atualizado para KNX

Este parâmetro define a rapidez com que o status é atualizado para o KNX. Dependendo do valor selecionado, mais ou menos prioridade será atribuída a essa ação. Como há tantos parâmetros disponíveis, é importante considerar cuidadosamente como definir esse parâmetro.

- Se definido como "ASAP", todos os objetos de comunicação de status enviarão seu valor (se necessário).
- Se definido como "**Slow**" (lento), todos os objetos de comunicação de status enviarão seu valor (se necessário), mas mais lentamente do que na opção anterior (ASAP).
- Se definido como "**Super slow**" (super lento), todos os objetos de comunicação de status enviarão seu valor (se necessário), mas mais lento do que na opção anterior (Slow).

| First Status Update to KNX | ASAP 🔹 |
|----------------------------|--------|
|                            |        |

Figura 4.7 Detalhe parâmetro

# 4.1.5 Ativar objeto "Código de Erro [2byte]"

Este parâmetro mostra/oculta o objeto de comunicação Status\_ Error Code, que mostra os erros da unidade interna, se ocorridos, em formato numérico.

| Enable object "Error Code [2byte]" | Disabled 🔹 |
|------------------------------------|------------|
|                                    |            |

43: AC01 Status\_ Error Code [2-byte signed value] - Error Code

Figura 4.8 Objeto de comunicação e detalhe do parâmetro

- Se definido como "**Disabled**" (desativado), o objeto não será mostrado.
- Se definido como "**Enabled**" (ativado), o objeto *Status\_ Error Code* [2byte signed value] será exibido.
  - Este objeto pode ser lido e também envia o erro da unidade interna, se ocorrido, em formato numérico. Se um valor "O" for apresentado, isso significa que não há erro.

# 4.1.6 Ativar objeto "Código de Erro de Texto [14byte]"

Este parâmetro mostra/oculta o objeto de comunicação Status\_ Error Code, que mostra os erros da unidade interna, se ocorridos, em formato numérico.

| Enable object "Error Text [14byte]" | Enabled 🔹 |
|-------------------------------------|-----------|
| (2 ASCII-char Error Code)           |           |

■2 63. AC01 Status\_ Error Text [DPT\_16.001] - Error Text

Figura 4.9 Objeto de comunicação e detalhe do parâmetro

- Se definido como "**Disabled**" (desativado), o objeto não será mostrado.
- Se definido como "**Enabled**" (ativado), o objeto *Status\_ Error Text Code* será exibido.

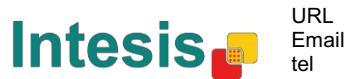

• Este objeto pode ser lido e também envia o erro da unidade interna, se ocorrido, em formato de texto. Os erros apresentados têm o mesmo formato que no comando à distância e na lista de erros do fabricante da unidade interna. Se o valor do objeto estiver vazio, isso significa que não há erro.

# 4.2 Características compatíveis AC

| General configuration                                              | Constant and the second second | All Tada as Units suggest same as anothing modes |
|--------------------------------------------------------------------|--------------------------------|--------------------------------------------------|
| AC supported features                                              | Supported operating modes      | All indoor onits support same operating modes    |
| Global Mode configuration<br>Global Fan Speed configuration        | > Supported operating modes    | Heat - Cool - Fan                                |
| Global Vanes U-D configuration<br>Global Temperature configuration | Supported fan speeds           | All Indoor Units support same fan speeds         |
| Remote Lock Configuration<br>Addressing of Indoor Units<br>License | > Supported fan speeds         | S1 - S2                                          |

Figura 4.10 Detalhe parâmetro

# 4.2.1 Modos operacionais compatíveis

Este parâmetro determina todos os modos operacionais suportados pelas unidades internas.

| Supported operating modes   | All Indoor Units support same operating modes | • |
|-----------------------------|-----------------------------------------------|---|
| > Supported operating modes | Heat - Cool - Fan                             | • |

Figura 4.11 Detalhe parâmetro

- Se definido como "Todas as Unidades Internas suportam os mesmos modos de funcionamento", os modos de funcionamento suportados serão aplicados a todas as unidades internas.
- Se definido como "Os modos suportados em cada unidade interior podem diferir", terá de selecionar os modos de funcionamento suportados para cada unidade interior individualmente.

| Supported operating modes | Supported modes in each Indoor Unit might diffe 🔻 |
|---------------------------|---------------------------------------------------|
| > Supported modes in AC01 | Heat - Cool - Fan 🔹                               |
| > Supported modes in AC02 | Auto - Heat - Cool - Fan 🔹                        |
| > Supported modes in AC03 | Auto - Heat - Cool - Fan - Dry 🔹                  |
| > Supported modes in AC04 | Heat - Cool - Fan 🔹                               |

Figura 4.12 Detalhe parâmetro

# 4.2.2 Velocidades ventiladores compatíveis

Este parâmetro determina todas as velocidades de ventoinha suportadas pelas unidades internas.

| Supported fan speeds   | All Indoor Units support same fan speeds 🔹 🗸 |
|------------------------|----------------------------------------------|
| > Supported fan speeds | S1 - S2 •                                    |

Figura 4.13 Detalhe parâmetro

- Se definido como "Todas as Unidades Internas suportam as mesmas velocidades de ventoinha", os modos de operação suportados serão aplicados a todas as unidades internas.
- Se definido como "Os modos suportados em cada unidade interior podem diferir", terá de selecionar os modos de funcionamento suportados para cada unidade interior individualmente.

| Supported fan speeds           | Supported fan speeds in each Indoor Unit might $\leftarrow \checkmark$ |
|--------------------------------|------------------------------------------------------------------------|
| > Supported fan speeds in AC01 | S1 - S2 🔹                                                              |
| > Supported fan speeds in AC02 | Auto - S1 - S2 🔹                                                       |
| > Supported fan speeds in AC03 | S1 - S2 - S3 🔹                                                         |
| > Supported fan speeds in AC04 | Auto - S1 - S2 - S3 🔹                                                  |

Figura 4.14 Detalhe parâmetro

# 4.3 Configuração modo global

| vice: 1.1.1 MD-AC-KNX                                              |                                                                                                    |                                                                                                    |
|--------------------------------------------------------------------|----------------------------------------------------------------------------------------------------|----------------------------------------------------------------------------------------------------|
| General configuration                                              | Enable use of "Operating Mode" objects                                                                                                    | Disabled 🗸                                                                                                    |
| Global Mode configuration                                          | (for control and status)                                                                                                    |                                                                                                    |
| Global Fan Speed configuration                                     | Enable use of "Mode Cool/Heat" objects<br>(for control and status)                                                                                                    | Disabled 👻                                                                                                    |
| Global Vanes U-D configuration<br>Global Temperature configuration | Enable use of +/- object for Mode                                                                                                    | Disabled                                                                                                    |
| Remote Lock Configuration                                          | Fachlaura af hit have Made abients                                                                                                    | Disabled                                                                                                    |
| Addressing of Indoor Units<br>License                              | (for control)                                                                                                    | Visableu                                                                                                    |
|                                                                    | Enable use of bit-type Mode objects<br>(for status)                                                                                                    | Disabled •                                                                                                    |
|                                                                    | Enable use of Text object for Mode                                                                                                    | Disabled •                                                                                                    |
|                                                                    | vice: 1.1.1 MD-AC-KNX<br>General configuration<br>AC supported features<br>Global Mode configuration<br>Global Fan Speed configuration<br>Global Vanes U-D configuration<br>Global Temperature configuration<br>Remote Lock Configuration<br>Addressing of Indoor Units<br>License | vice: 1.1.1 MD-AC-KNX<br>General configuration<br>AC supported features<br>Global Mode configuration<br>Global Fan Speed configuration<br>Global Vanes U-D configuration<br>Global Temperature configuration<br>Remote Lock Configuration<br>Addressing of Indoor Units<br>License<br>Enable use of "Mode Cool/Heat" objects<br>(for control and status)<br>Enable use of +/- object for Mode<br>Enable use of bit-type Mode objects<br>(for status)<br>Enable use of Text object for Mode |

Figura 4.15 Diálogo de Configuração de Modo por Defeito

Todos os parâmetros nesta secção estão relacionados com as diferentes propriedades de modo e objetos de comunicação.

2: Control\_Mode [DPT\_20.105 - 1byte] - 0-Aut;1-Hea;3-Coo;9-Fan;14-Dry

24: Status\_ Mode [DPT\_20.105 - 1byte] - 0-Aut;1-Hea;3-Coo;9-Fan;14-Dry

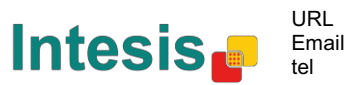

O objeto de comunicação do tipo byte para o Modo funciona com o DTP\_20.105. O modo Auto (automático) será ativado com um valor "**0**", modo Heat (calor) com valor "**1**", modo Cool (frio) com valor "**3**", modo Fan (ventoinha) com valor "**9**" e modo Dry (seco) com valor "**1**4".

# 4.3.1 Ativar uso de objetos "Modo Operacional

Este parâmetro mostra/oculta os objetos de comunicação do modos de funcionamento do *Control\_ e Status\_ Mode*.

- 2: Control\_ Operating Mode [DPT\_20.102 1byte] 0-Aut;1-Com;2-Stan;3-Eco;4-Pro
- 23: Status\_ Operating Mode [DPT\_20.102 1byte] 0-Aut;1-Com;2-Stan;3-Eco;4-F

# 4.3.2 Ativar uso de bit obj Modo Calor / Frio

Este parâmetro mostra/oculta os objetos de comunicação Control\_ e Status\_ Mode Cool/Heat.

- 4: Control\_Mode Cool/Heat [DPT\_1.100 1bit] 0-Cool;1-Heat
- ■
   25: Status\_ Mode Cool/Heat [DPT\_1.100 1bit] 0-Cool;1-Heat
- Se definido como "**Disabled**" (desativado), o objeto não será mostrado.
- Se definido como "**Enabled**" (ativado), os objetos *Control\_ e Status\_ Mode Cool/Heat* aparecerão.
  - Quando um valor "1" é enviado para o objeto de comunicação Control\_, o modo Heat (calor) será ativado na unidade interna, e o objeto Status\_ retornará este valor.

Quando um valor "0" é enviado para o objeto de comunicação Control\_, o modo Cool (frio) será ativado na unidade interna, e o Status\_ object retornará este valor.

 Quando um valor "O" é enviado para o objeto de comunicação Control\_, o modo Cool (frio) será ativado na unidade interna, e o Status\_ object retornará este valor.

# 4.3.3 Ativar uso de objeto + / - para Modo

Este parâmetro mostra/oculta o objeto de comunicação *Control\_ Mode +/-* que permite alterar o modo da unidade interna usando dois tipos diferentes de ponto de dados.

- ■2 10. Control\_ Mode +/- [DPT\_1.008 1bit] 0-Up;1-Down
- Se definido como "**Disabled**" (desativado), o objeto não será mostrado.
- Se definido como "Enabled" (ativado), o Control\_object Mode +/- e um novo parâmetro será exibido.

| Enable use of +/- object for Mode | yes 🔹                     |
|-----------------------------------|---------------------------|
| > DPT type for +/- Mode Object    | 0-Up / 1-Down [DPT_1.008] |

Figura 4.16 Detalhe parâmetro

Tipo DPT para o objeto +/- Mode Este parâmetro permite escolher entre os pontos de dados 0-Cima / 1-Baixo [DPT\_1.008] e 0-Diminuir/ 1-Aumentar [DPT\_1.007] para o Control\_object Mode +/-.

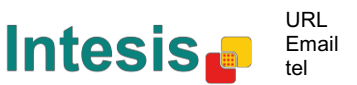

A sequência seguida ao usar este objeto é apresentada abaixo:

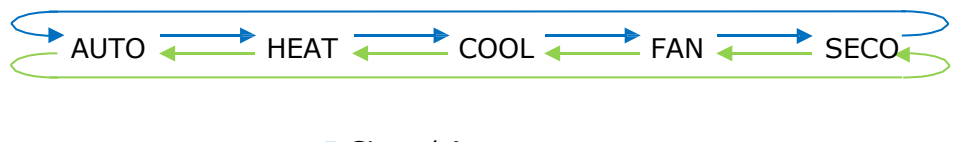

- Cima / Aumentar
- Baixo / Diminuir

Tenha em mente que, dependendo da unidade interna que possui e dos recursos disponíveis, o modo Auto e o modo Seco podem não estar presentes.

# 4.3.4 Ativar uso de objetos Modo tipo-bit (para controlo)

Este parâmetro mostra/oculta os objetos Control\_ Mode do tipo de bits.

- ■
   Z 5: Control\_ Mode Auto [DPT\_1.002 1bit] 1-Set AUTO operating mode
- ■2 6: Control\_ Mode Heat [DPT\_1.002 1bit] 1-Set HEAT operating mode
- 7: Control\_Mode Cool [DPT\_1.002 1bit] 1-Set COOL operating mode
- 2 8: Control\_ Mode Fan [DPT\_1.002 1bit] 1-Set FAN operating mode
- Se definido como "**no**" (não), os objetos não serão mostrados.
- Se definido como "yes" (sim), os objetos do Modo de Controlo para Auto (automático), Heat (calor), Cool (frio), Fan (ventoinha) e Dry (seco) aparecerão.
   Para ativar um modo usando esses objetos, um valor "1" deve ser enviado.

# 4.3.5 Ativar uso de objetos Modo tipo-bit (para status)

Este parâmetro mostra/oculta os objetos *Status\_ Mode* do tipo de bits.

- IZ 26: Status\_ Mode Auto [DPT\_1.002 1bit] 1-AUTO is active
- 27: Status\_ Mode Heat [DPT\_1.002 1bit] 1-HEAT is active
- 28: Status\_ Mode Cool [DPT\_1.002 1bit] 1-COOL is active
- 29: Status\_ Mode Fan [DPT\_1.002 1bit] 1-FAN is active
- 30: Status\_ Mode Dry [DPT\_1.002 1bit] 1-DRY is active
- Se definido como "**no**" (não), os objetos não serão mostrados.
- Se definido como "yes" (sim), os objetos do Modo de Controlo para Auto (automático), Heat (calor), Cool (frio), Fan (ventoinha) e Dry (seco) aparecerão. Quando ativado, um modo retornará um "1" através do seu objeto de tipo de bit.

# 4.3.6 Ativar uso do objeto Texto para Modo

Este parâmetro mostra/oculta o objeto de comunicação Status\_ Mode Text.

■2 31: Status\_ Mode Text [DPT\_16.001 - 14byte] - ASCII String

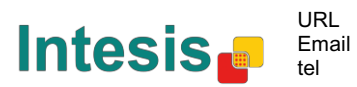

© Intesis Software S.L. - Todos os direitos reservados

- Se definido como "**no**" (não), os objetos não serão mostrados.
- Se definido como "yes" (sim), o objeto Status\_ Mode Text aparecerá. Além disso, nos parâmetros, serão mostrados cinco campos de texto, um para cada modo, que permitirá modificar a sequência de texto exibida pelo Status\_ Mode Text ao alterar o modo.

| > String when mode is AUTO<br>(if available) | AUTO |
|----------------------------------------------|------|
| > String when mode is HEAT                   | HEAT |
| > String when mode is COOL                   | COOL |
| > String when mode is FAN                    | FAN  |
| > String when mode is DRY<br>(if available)  | DRY  |

Figura 4.17 Detalhe parâmetro

# 4.4 Diálogo de Configuração Velocidade de Ventilação

| DPT object type for fan speed            | Scaling [DPT_5.001]                                                                                                    | •                                                                                                    |
|------------------------------------------|----------------------------------------------------------------------------------------------------|----------------------------------------------------------------------------------------------------|
| Enable use of "Fan Speed Man/Auto"       | Disabled                                                                                                    |                                                                                                    |
| objects                                  |                                                                                                    |                                                                                                    |
| (for control and status)                 |                                                                                                    |                                                                                                    |
| Enable use of +/- object for Ean Speed   | Disabled                                                                                                    | -                                                                                                    |
| chable use of 47- object for rail speed  | biabled                                                                                                    |                                                                                                    |
| Enable use of bit-type Fan Speed objects | Disabled                                                                                                    | -                                                                                                    |
| (for control)                            | L                                                                                                    |                                                                                                    |
| Enable use of bit-type Fan Speed objects | Disabled                                                                                                    |                                                                                                    |
| (for status)                             |                                                                                                    |                                                                                                    |
| Enable use of Text object for Fan Speed  | Disabled                                                                                                    |                                                                                                    |
|                                          | DPT object type for fan speed<br>Enable use of "Fan Speed Man/Auto"<br>objects<br>(for control and status)<br>Enable use of +/- object for Fan Speed<br>Enable use of bit-type Fan Speed objects<br>(for control)<br>Enable use of bit-type Fan Speed objects<br>(for status)<br>Enable use of Text object for Fan Speed | DPT object type for fan speed     Scaling [DPT_5.001]       Enable use of "Fan Speed Man/Auto"<br>objects<br>(for control and status)     Disabled       Enable use of +/- object for Fan Speed objects<br>(for control)     Disabled       Enable use of bit-type Fan Speed objects<br>(for control)     Disabled       Enable use of bit-type Fan Speed objects<br>(for status)     Disabled       Enable use of bit-type Fan Speed objects<br>(for status)     Disabled       Enable use of Text object for Fan Speed     Disabled |

Figura 4.18 Diálogo de Configuração Velocidade de Ventilação por Defeito

Todos os parâmetros nesta secção estão relacionados com os objetos de comunicação e propriedades da Velocidade da Ventoinha.

# 4.4.1 Tipo de objeto DPT para velocidade ventilação

Com este parâmetro é possível alterar o DPT para os objetos de comunicação *Control\_ Fan Speed* e *Status\_ Fan Speed byte*. Datapoints Scaling (DPT\_5.001) e Enumerated (DPT\_5.010) podem ser selecionados.

**NOTA:** Lembre-se de que as Velocidades da ventoinha são selecionadas na guia Recursos suportados pelo AC (consulte a secção 4.2.2).

 Quando "Enumerated [DPT 5.010]" for selecionado, os objetos de comunicação Control\_ Fan Speed e Status\_ Fan Speed para este DPT serão exibidos. Além disso, dependendo do número de velocidades de ventoinha selecionadas, esses objetos serão diferentes.

Control\_ Fan Speed [DPT\_5.010] - Speed values: 1,2 || 1,2,3

32: Status\_ Fan Speed [DPT\_5.010] - Speed values: 1,2 || 1,2,3

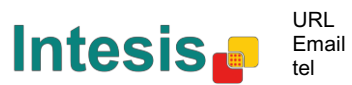

Se este DTP for selecionado com 2 velocidades de ventilação:

A primeira velocidade da ventoinha será selecionada se um **"1**" for enviado para o Control\_object. A segunda velocidade da ventoinha será selecionada enviando um **"2**".

O objeto *Status*\_ retornará sempre o valor para a velocidade da ventoinha selecionada. Se este DTP for selecionado com 3 velocidades de ventilação:

A primeira velocidade da ventoinha será selecionada se um **"1**" for enviado para o *Control\_object*. O segundo será selecionado enviando um **"2"**, e o último enviando um **"3**".

O objeto *Status\_* retornará sempre o valor para a velocidade da ventoinha selecionada.

- ▲ **Importante:** Em ambos os casos, se um valor "0" for enviado para o Control\_object, a velocidade mínima da ventoinha será selecionada. Se um valor maior que "2" (no caso de 2 velocidades) ou maior que "3" (no caso de 3 velocidades da ventoinha) for enviado para o Control\_ object, então a velocidade máxima da ventoinha será selecionada.
- Quando "Scaling [DPT 5.001]" for selecionado, os objetos de comunicação Control\_ Fan Speed e Status\_ Fan Speed para este DPT serão exibidos. Além disso, dependendo do número de velocidades de ventoinha selecionadas, esses objetos serão diferentes.

Se este DTP for selecionado com 2 velocidades de ventilação:

■ 11: Control\_ Fan Speed [DPT\_5.001] - Thresholds: 75% || 50% and 83%

It 32. Status\_ Fan Speed [DPT\_5.001] - 50% and 100% || 33%, 66% and 100%

Quando um valor entre **0%** e **74%** é enviado para o *Control\_ object*, a primeira velocidade da ventoinha será selecionada.

Quando um valor entre **75%** e **100%** é enviado para o *Control\_ object*, a segunda velocidade da ventoinha será selecionada.

O *Status\_ object* retornará **50%** para a primeira velocidade da ventoinha e **100%** para o segundo.

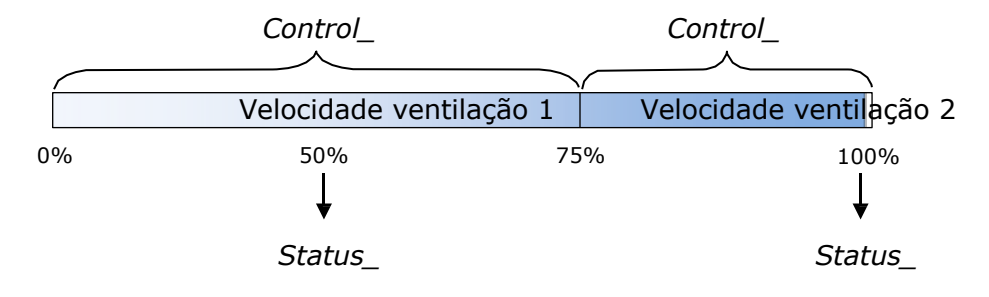

Se este DTP for selecionado com 3 velocidades de ventilação:

12: Control\_ Fan Speed / 3 Speeds [DPT\_5.001 - 1byte] - Thresholds: 50% and 83%

■ 52: Status\_ Fan Speed / 3 Speeds [DPT\_5.001 - 1byte] - 33%, 66% and 100%

Software SL

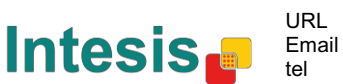

Quando um valor entre **0%** e **49%** é enviado para o *Control\_ object*, a primeira velocidade da ventoinha será selecionada.

Quando um valor entre **50%** e **83%** é enviado para o *Control\_ object*, a segunda velocidade da ventoinha será selecionada.

Quando um valor entre **84%** e **100%** é enviado para o *Control\_ object*, a terceira velocidade da ventoinha será selecionada.

O *Status\_ object* retornará **33%** quando a primeira velocidade for selecionada, **67%** para o segundo e **100%** para o terceiro.

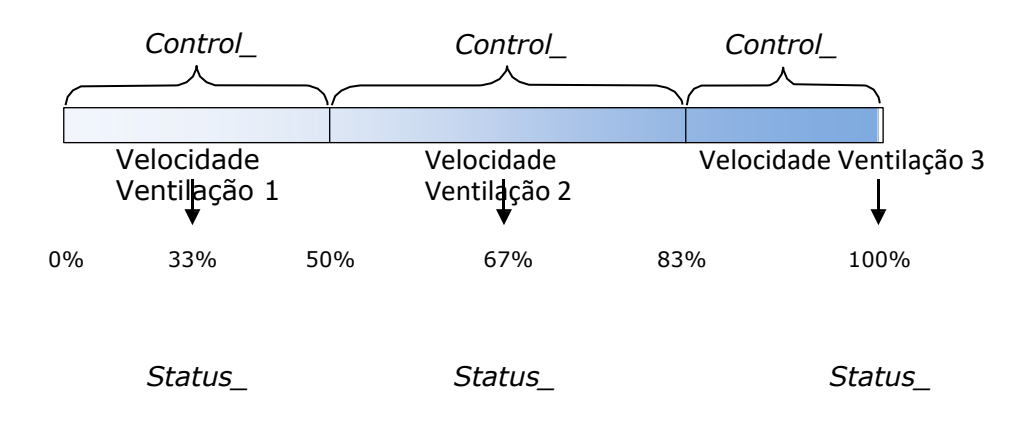

# 4.4.2 Ativar uso de objeto + / - para Velocidade ventilação

Este parâmetro mostra/oculta o objeto de comunicação *Control\_Fan Speed* +/- que permite aumentar/diminuir a velocidade da ventoinha da unidade interna usando dois tipos diferentes de pontos de dados.

■ 16. Control\_ Fan Speed +/- [DPT\_1.008 - 1bit] - 0-Up;1-Down

- Se definido como "**no**" (não), os objetos não serão mostrados.
- Se definido como "yes" (sim), o objeto Control\_ Fan Speed +/- e um novo parâmetro será exibido.

| Enable use of +/- object for Fan Speed | Enabled -                           |
|----------------------------------------|-------------------------------------|
| > Fan speed +/- operation              | 0-Decrease / 1-Increase [DPT_1.007] |
| > Sequence for +/- object              | Auto > S1 > S2 > > SN               |
|                                        |                                     |

Figura 4.19 Detalhe parâmetro

Velocidade ventilador +/- funcionamento

Este parâmetro permite escolher entre os pontos de dados **0-Cima / 1-Baixo** [DPT\_1.008] e **0-Diminuir/ 1-Aumentar** [DPT\_1.007] para o objeto *Control\_Fan Speed* +/-.

Sequência para +/- objeto

Este parâmetro permite escolher entre os diferentes modos disponíveis:

| Enable use of +/- object for Fan Speed                    | Enabled -                                                              |
|-----------------------------------------------------------|------------------------------------------------------------------------|
| > Fan speed +/- operation                                 | 0-Decrease / 1-Increase [DPT_1.007]                                    |
| > Sequence for +/- object                                 | Auto > S1 > S2 > > SN 🔹                                                |
| Enable use of bit-type Fan Speed objects<br>(for control) | S1 > S2 > > SN<br>S1 > S2 > > SN > S1 >                                |
| (                                                         | Auto $\geq$ S1 $\geq$ S2 $\geq$ $\geq$ SN $\geq$ Auto $\geq$ S1 $\geq$ |

• S1>S2>....>SN

Selecione esta opção se não tiver o modo Automático e não quiser que o rollover esteja ativado.

#### • S1>S2>....>SN> S1>...

Selecione essa opção se não tiver o modo Automático e quiser que o rollover esteja ativado.

#### • Auto>S1>S2>....>SN

Selecione essa opção se tiver o modo Automático e não quiser que o rollover esteja ativado.

#### • Auto>S1>S2>....>SN>Auto>S1>...

Selecione esta opção se tiver o modo Automático e quiser que o rollover esteja ativado.

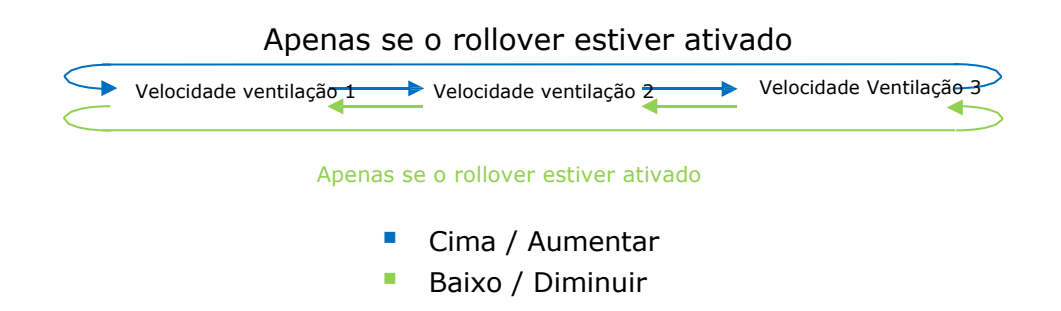

# 4.4.3 Ativar uso de objetos Velocidade ventilação tipo-bit (para controlo)

Este parâmetro mostra/oculta os objetos Control\_ Fan Speed do tipo de bits.

- 13: Control\_ Fan Speed 1 [DPT\_1.002 1bit] 1-Set Fan Speed 1
- 14: Control\_Fan Speed 2 [DPT\_1.002 1bit] 1-Set Fan Speed 2
- 15. Control\_ Fan Speed 3 [DPT\_1.002 1bit] 1-Set Fan Speed 3
- Se definido como "**no**" (não), os objetos não serão mostrados.
- Se definido como "yes" (sim), os objetos *Control\_Fan Speed* para Speed 1, Speed 2 e Speed 3 (se disponível) aparecerão. Para ativar uma velocidade de ventoinha usando esses objetos, um valor "1" deve ser enviado.

# 4.4.4 Ativar uso de objetos Velocidade ventilação tipo-bit (para Status)

Este parâmetro mostra/oculta os objetos Status\_ Fan Speed do tipo de bits.

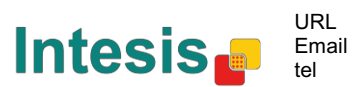

- 34: Status\_ Fan Speed 1 [DPT\_1.002 1bit] 1-Fan in speed 1
- 35: Status\_ Fan Speed 2 [DPT\_1.002 1bit] 1-Fan in speed 2
- 36: Status\_ Fan Speed 3 [DPT\_1.002 1bit] 1-Fan in speed 3
- Se definido como "**no**" (não), os objetos não serão mostrados.
- Se definido como "yes" (sim), os objetos *Status\_ Fan Speed* para Velocidade 1, Velocidade 2 e Velocidade 3 (se disponível) aparecerão. Quando uma velocidade da ventoinha é ativada, um valor "1" é retornado através de seu objeto de tipo de bit.

# 4.4.5 Ativar uso de objeto Texto para Velocidade ventilação

Este parâmetro mostra/oculta o objeto de comunicação Status\_ Fan Speed Text.

■ 37. Status\_ Fan Speed Text [DPT\_16.001 - 14byte] - ascii string

- Se definido como "**no**" (não), os objetos não serão mostrados.
- Se definido como "yes" (sim), o objeto Status\_ Fan Speed Text aparecerá. Além disso, nos parâmetros, serão mostrados dois (ou três, dependendo do número de velocidades de ventoinha selecionadas) campos de texto, um para cada Velocidade da ventoinha, que permitirão modificar a sequência de texto exibida pelo Status\_ Fan Speed Text ao mudar a velocidade de um ventoinha.

| > String when fan speed is AUTO<br>(if available) | AUTO    |
|---------------------------------------------------|---------|
| > String when fan speed is 1                      | SPEED 1 |
| > String when fan speed is 2                      | SPEED 2 |
| > String when fan speed is 3<br>(if available)    | SPEED 3 |

Figura 4.20 Detalhe parâmetro

# 4.5 Configuração Global Palhetas U-D

| General configuration            |                                         |          |  |
|----------------------------------|-----------------------------------------|----------|--|
| AC supported features            | Enable use of Text object for Vanes U-D | Disabled |  |
| Global Mode configuration        |                                         |          |  |
| Global Fan Speed configuration   |                                         |          |  |
| Global Vanes U-D configuration   |                                         |          |  |
| Global Temperature configuration |                                         |          |  |
| Remote Lock Configuration        |                                         |          |  |
| Addressing of Indoor Units       |                                         |          |  |
| License                          |                                         |          |  |

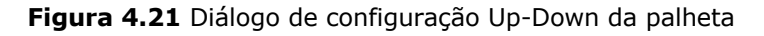

Todos os parâmetros nesta secção estão relacionados com as diferentes propriedades de a Palheta Up-Down (Cima-Baixo) e objetos de comunicação.

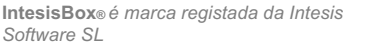

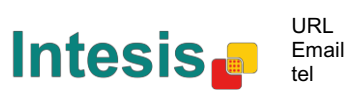

# 4.5.1 Ativar uso de objeto Texto para Palhetas U-D

Esse parâmetro permite escolher se deseja usar um objeto Text para determinar a posição das palhetas Up-Down.

Enable use of Text object for Vanes U-D Disabled

Figura 4.22 Detalhe parâmetro

 Se definido como "**Disabled**" (Desativado), os únicos objetos de comunicação para as Palhetas Up-Down mostradas serão

17: Control\_ Vanes U-D Swing [DPT\_1.002 - 1bit] - 0-Off;1-Swing

38: Status\_ Vanes U-D Swing [DPT\_1.002] - 0-Stop;1-Swing

• Se definido como "**Enabled**" (Ativado), os parâmetros e objetos de comunicação (se ativados na caixa de diálogo de parâmetros) para as Palhetas Up-Down serão exibidos.

| Enable use of Text object for Vanes U-D | Enabled 🔹 |
|-----------------------------------------|-----------|
| > String when vanes U-D are in STOP     | U-D STOP  |
| > String when vanes U-D are in SWING    | U-D SWING |

- ■↓ 39. Status\_ Vanes U-D Text [DPT\_16.001] Vanes Text
- ▲ *Importante:* Leia a documentação da sua unidade interna para verificar se as Palhetas Up-Down estão disponíveis.

# 4.6 Configuração global temperatura

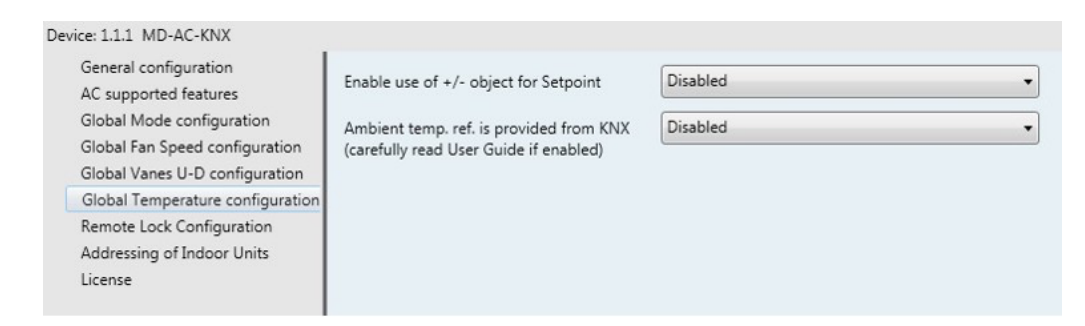

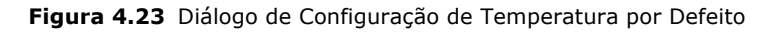

Todos os parâmetros nesta secção estão relacionados com as propriedades de temperatura e objetos de comunicação.

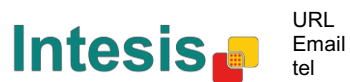

# 4.6.1 Ativar uso de objeto + / - para ponto de configuração

Este parâmetro mostra/oculta o objeto de comunicação *Control\_ Setpoint Temp* +/- que permite alterar o modo da unidade interna usando dois tipos diferentes de ponto de dados.

19. Control\_ Setpoint Temp +/- [DPT\_1.008 - 1bit] - 0-Up;1-Down

- Se definido como "**no**" (não), os objetos não serão mostrados.
- Se definido como "yes" (sim), o objeto Control\_ Setpoint Temp +/- e um novo parâmetro será exibido.

| Enable use of +/- obj for Setp Temp | yes 🔹                     |  |
|-------------------------------------|---------------------------|--|
| > DPT type for +/- Setp Temp object | 0-Up / 1-Down [DPT_1.008] |  |

Figura 4.24 Detalhe parâmetro

Tipo DPT para objeto +/- Setp Temp

Este parâmetro permite escolher entre os pontos de dados **O-Cima / 1-Baixo [DPT\_1.008] e O-Diminuir/ 1-Aumentar [DPT\_1.007]** para o objeto Control\_Setpoint Temp +/-. (Limit inferior) **16°C 17°C 17°C 31°C 32°C** (Limite superior) **Cima / Aumentar** 

Baixo / Diminuir

# 4.6.2 Temp Ref Ambiente é fornecida pelo KNX

Este parâmetro mostra/oculta o objeto de comunicação *Control\_ Ambient Temperature*, que permite usar uma referência de temperatura ambiente fornecida por um dispositivo KNX.

```
■ Control_ Ambient Temperature [DPT_9.001 - 2byte] - °C
```

- Se definido como "**no**" (não), os objetos não serão mostrados.
- Se definido como "yes" (sim), o objeto Control\_ Ambient Temperature será exibido. Significa ser ativado quando você quiser que a temperatura fornecida por um sensor KNX seja a temperatura ambiente de referência para o ar condicionado. Em seguida, aplica-se a seguinte fórmula para o cálculo do real Control\_ Setpoint Temperature enviado para a unidade AC:

"AC Setp. Temp" = "Ambient ref. Temp" - ("KNX Amb. Temp." - "KNX Setp Temp.")

- AC Setp. Temp: Temperatura do ponto de definição da unidade interna de AC
- Ambient Ref. Temp: Temperatura de retorno da unidade interna de AC
   KNV Amb. Temperatura
- KNX Amb. Temp: Temperatura ambiente fornecida pela KNX
   KNX Soto, Temp: Temperatura de referência fornecida pela KX
- KNX Setp. Temp: Temperatura de referência fornecida pela KNX

Por exemplo, considere a seguinte situação:

O utilizador quer: **19°C** ("KNX Setp. Temp.") O sensor do utilizador (um sensor KNX) regista: **21°C** ("KNX Amb Temp.") Temperatura ambiente registada pelo sistema Frigicoll é: **24°C** ("Ambiente Ref. Temp")

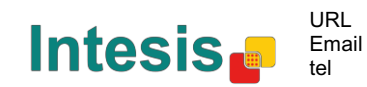

© Intesis Software S.L. - Todos os direitos reservados

Neste exemplo, a temperatura final do ponto de definição que o MD-AC-KNX-1B/16/64 enviará para a unidade interna (mostrada em "Setp. Temp. ") Será de 24°C - (21°C - 19°C) = **22°C**. Este é o ponto de referência que será realmente solicitado à unidade do Frigicoll.

Esta fórmula será aplicada assim que os objetos *Control\_ Setpoint Temperature* e *Control\_ Ambient Temperature* forem escritos pelo menos uma vez a partir da instalação do KNX. Depois disso, são mantidos sempre consistentes.

Observe que esta fórmula irá sempre direcionar a unidade interna AC na direção correta, independentemente do modo operativo [Heat (calor), Cool (frio) ou Auto (automático)].

# 4.7 Configuração Bloqueio Remoto

| General configuration            | Enable use of Remote Lock objects | Disabled                                     |  |
|----------------------------------|-----------------------------------|----------------------------------------------|--|
| AC supported features            |                                   |                                              |  |
| Global Mode configuration        | Initial state of remote lock      | Apply same initial state to all Indoor Units |  |
| Global Fan Speed configuration   |                                   |                                              |  |
| Global Vanes U-D configuration   | > Initial state of Remote Lock    | Do not initialize                            |  |
| Global Temperature configuration |                                   |                                              |  |
| Remote Lock Configuration        |                                   |                                              |  |
| Addressing of Indoor Units       |                                   |                                              |  |
|                                  |                                   |                                              |  |

Figura 4.25 Detalhe parâmetro

Todos os parâmetros nesta secção estão relacionados com cada unidade de AC e seus comandos à distância.

# 4.7.1 Ativar Objetos Bloqueio Remoto

Este parâmetro é usado para mostrar ou ocultar os objetos de bloqueio remotos relacionados a cada unidade interna.

21 AC01 Control\_ Remote Lock On/Off [DPT\_1.003] - 0-Disable;1-Enable
 45 AC01 Status\_ Remote Lock On/Off [DPT\_1.003] - 0-Disable;1-Enable

Figura 4.24 Objetos de comunicação mostrados em relação aos Objetos de Bloqueio Remoto

# 4.7.2 Estado inicial de bloqueio remoto

Este parâmetro determina o status do bloqueio remoto ao inicializar o gateway.

| General configuration            | Enable use of Remote Lock objects | Enabled                                      | - |  |  |  |  |
|----------------------------------|-----------------------------------|----------------------------------------------|---|--|--|--|--|
| AC supported features            | Enable use of Remote Lock objects | LINDICU                                      |   |  |  |  |  |
| Global Mode configuration        | Initial state of remote lock      | Apply same initial state to all Indoor Units |   |  |  |  |  |
| Global Fan Speed configuration   |                                   |                                              |   |  |  |  |  |
| Global Vanes U-D configuration   | > Initial state of Remote Lock    | Do not initialize                            | - |  |  |  |  |
| Global Temperature configuration |                                   | Do not initialize                            |   |  |  |  |  |
| Remote Lock Configuration        |                                   | Start unlocked                               |   |  |  |  |  |
| Addressing of Indoor Units       |                                   | Start locked                                 |   |  |  |  |  |
| License                          |                                   |                                              |   |  |  |  |  |

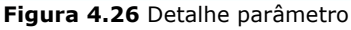

• Se definido como "**Aplicar o mesmo estado inicial a todas as unidades internas**", o mesmo status inicial será aplicado a todas as unidades internas.

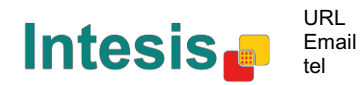

 Se definido como "Estado inicial para cada unidade interna pode ser diferente", pode ser definido um status inicial diferente para cada unidade interna individualmente.

Em ambos os casos, há três status iniciais diferentes:

- Não inicializar: O MD-AC-KNX-1B/16/64 não modificará o status atual após o reinício de um gateway.
- Iniciar Desbloqueado: O MD-AC-KNX-1B/16/64 irá definir o bloqueio remoto para "desbloqueado" após o reinício de um gateway.

• Iniciar Bloqueado: O MD-AC-KNX-1B/16/64 irá bloquear à distância para "bloqueado" após o reinício de um gateway.

# 4.8 Endereçamento de Unidades Interiores

| De | vice: 1.1.1 MD-AC-KNX                                              |                 |   |   |
|----|--------------------------------------------------------------------|-----------------|---|---|
|    | General configuration<br>AC supported features                     | Address of AC01 | 0 |   |
|    | Global Mode configuration<br>Global Fan Speed configuration        | Address of AC02 | 1 |   |
|    | Global Vanes U-D configuration<br>Global Temperature configuration | Address of AC03 | 2 |   |
|    | Remote Lock Configuration<br>Addressing of Indoor Units            | Address of AC04 | 3 |   |
|    | License                                                            | Address of AC05 | 4 | * |
|    |                                                                    | Address of AC06 | 5 | 4 |
|    |                                                                    | Address of AC07 | 6 | * |
|    |                                                                    | Address of AC08 | 7 | * |
|    |                                                                    | Address of AC09 | 8 | - |
|    |                                                                    | Address of AC10 | 9 |   |
|    |                                                                    |                 |   |   |

Figura 4.27 Detalhe parâmetro

Nesta secção pode modificar o endereçamento AC para cada unidade AC presente na configuração.

# 4.9 Licença

| vice: 1.1.1 MD-AC-KNX            |                 |  |  |
|----------------------------------|-----------------|--|--|
| General configuration            | Adiatian Cada   |  |  |
| AC supported features            | Activation Code |  |  |
| Global Mode configuration        |                 |  |  |
| Global Fan Speed configuration   |                 |  |  |
| Global Vanes U-D configuration   |                 |  |  |
| Global Temperature configuration |                 |  |  |
| Remote Lock Configuration        |                 |  |  |
| Addressing of Indoor Units       |                 |  |  |
| License                          |                 |  |  |

Figura 4.28 Detalhe parâmetro

Use esta secção para introduzir o código de migração no caso de necessitar atualizar a sua caixa de outra versão diferente do padrão de fábrica.

# **5** Especificações

| Envelope                        | ABS (UL 94 HB). 2,5 mm espessura                                                                                                    |
|---------------------------------|----------------------------------------------------------------------------------------------------|
| Dimensões                       | 71 x 71 x 27 mm                                                                                                    |
| Peso                            | 42g                                                                                                    |
| Cor                             | Branco, RAL 9010                                                                                                    |
| Alimentação                     | 29V DC, 7mA                                                                                                    |
| elétrica                        | Fornecido com KNX bus.                                                                                                    |
| Indicadores LED                 | 1 x KNX programar/bus.                                                                                                    |
| Botões de premir                | 1 x KNX programar.                                                                                                    |
| Configuração                    | Configurar com ETS.                                                                                                    |
| Temperatura de<br>Funcionamento | De 0°C a 60°C                                                                                                    |
| Temperatura de<br>Armazenamento | De - 40°C a 85°C                                                                                                    |
| Voltagem de                     | 4000V                                                                                                    |
| Conformidade                    | Em conformidade com a diretiva RoHS (2002/95/CE).                                                                                                    |
| Certificações                   | Conformidade CE com a diretiva EMC (2004/108 /CE) e diretiva de baixa tensão<br>(2006/95/CE) EN 61000-6-2<br>EN 61000-6-3<br>EN 60950-1<br>EN 50491-3 |

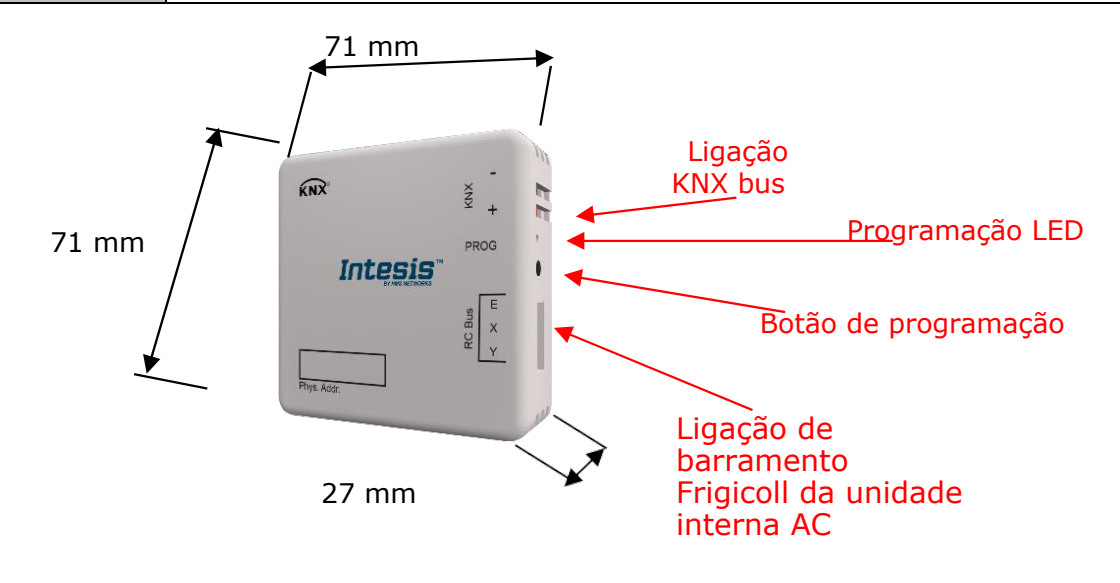

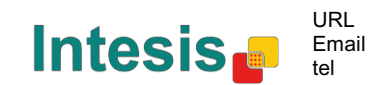

# 6 Compatibilidade Tipos Unidade AC.

Uma lista de referências de modelos de unidades internas Frigicoll compatíveis com MD-AC-KNX-1B/16/64 e seus recursos disponíveis podem ser encontradas em:

https://www.intesis.com/docs/compatibilities/inxxxmid0xxi000\_compatibility

| Código de<br>Erro<br>KNX Objeto | Erro no<br>Comando<br>à | Nome Erro                                                                       |  |  |  |  |  |  |
|---------------------------------|-------------------------|---------------------------------------------------------------------------------|--|--|--|--|--|--|
| 1                               | EO                      | Erro fase ou erro na sequência fásica                                           |  |  |  |  |  |  |
| 2                               | E1                      | Erro de comunicação                                                             |  |  |  |  |  |  |
| 3                               | E2                      | Erro do sensor T1                                                               |  |  |  |  |  |  |
| 4                               | E3                      | Erro do sensor T2A                                                              |  |  |  |  |  |  |
| 5                               | E4                      | Erro do sensor T2B                                                              |  |  |  |  |  |  |
| 6                               | E5                      | Temperatura T3 e temperatura T4 Sensor de temperatura de descarga do compressor |  |  |  |  |  |  |
| 7                               | E6                      | Deteção erros zero cross                                                        |  |  |  |  |  |  |
| 8                               | E7                      | Erro Memória EEPROM                                                             |  |  |  |  |  |  |
| 9                               | E8                      | Velocidade da ventoinha interna fora de controlo                                |  |  |  |  |  |  |
| 10                              | E9                      | Erro de comunicação entre o painel principal e o painel de visualização         |  |  |  |  |  |  |
| 11                              | EA                      | Erro de sobrecarga atual do compressor (4 vezes)                                |  |  |  |  |  |  |
| 12                              | EB                      | Proteção módulo inversor                                                        |  |  |  |  |  |  |
| 13                              | EC                      | Erro de arrefecimento                                                           |  |  |  |  |  |  |
| 14                              | ED                      | Proteção contra falhas da unidade externa                                       |  |  |  |  |  |  |
| 15                              | EE                      | Deteção de falhas no nível de água                                              |  |  |  |  |  |  |
| 16                              | EF                      | Outros erros                                                                    |  |  |  |  |  |  |
| 101                             | PO                      | Proteção temperatura de vaporizador                                             |  |  |  |  |  |  |
| 102                             | P1                      | Descongelamento ou proteção de ar frio                                          |  |  |  |  |  |  |
| 103                             | P2                      | Proteção temperaturas elevadas condensador                                      |  |  |  |  |  |  |
| 104                             | P3                      | Proteção temperatura compressor                                                 |  |  |  |  |  |  |
| 105                             | P4                      | Proteção de temperatura do tubo de descarga                                     |  |  |  |  |  |  |
| 106                             | P5                      | Proteção alta pressão do tubo de descarga                                       |  |  |  |  |  |  |
| 107                             | P6                      | Proteção baixa pressão do tubo de descarga                                      |  |  |  |  |  |  |
| 108                             | P7                      | Proteção de sobrecarga ou subcarga de corrente                                  |  |  |  |  |  |  |
| 109                             | P8                      | Proteção sobrecorrente do compressor                                            |  |  |  |  |  |  |
| 110                             | P9                      | Reservado                                                                       |  |  |  |  |  |  |
| 111                             | PA                      | Reservado                                                                       |  |  |  |  |  |  |
| 112                             | PB                      | Reservado                                                                       |  |  |  |  |  |  |
| 113                             | PC                      | Reservado                                                                       |  |  |  |  |  |  |
| 114                             | PD                      | Reservado                                                                       |  |  |  |  |  |  |
| 115                             | PE                      | Reservado                                                                       |  |  |  |  |  |  |
| 116                             | PF                      | Outras medidas de proteção                                                      |  |  |  |  |  |  |
| -1                              | -                       | Erro de comunicação entre o MD-AC-KNX-1B/16/64 e a unidade interna              |  |  |  |  |  |  |
| -100                            | -                       | Erro de licença/unidades internas não suportadas pela licença atual             |  |  |  |  |  |  |
| -200                            | -                       | Erro de sobreconsumo no bus EXY                                                 |  |  |  |  |  |  |

# 7 Códigos de Erro

Caso detete um código de erro não enumerado, entre em contacto com o serviço de apoio técnico Frigicoll mais próximo para obter mais informações sobre o significado do erro.

© Intesis Software S.L. - Todos os direitos reservados As informações neste documento estão sujeitas a alterações sem aviso prévio

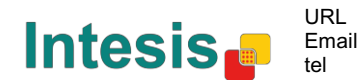

| SECCÃO                   | NÚMER | NOME                                  | COMPRE | TIPO PONTO DADOS |        |   | BAN | NDE | IRA | EUNCÃO                                                                  |
|--------------------------|-------|---------------------------------------|--------|------------------|--------|---|-----|-----|-----|-------------------------------------------------------------------------|
| SECÇAU                   |       | NOME                                  | MENTO  | NOME             | ID     | R | W   | Т   | U   | FUNÇAU                                                                  |
| Ligar/Desligar           | 1     | Control_ On/Off                       | 1 bit  | DPT_Switch       | 1,001  |   | w   | т   |     | 0 - Desligar; 1 - Ligar                                                 |
|                          | 2     | Control_ Operating Mode               | 1 byte | DPT_HVACMode     | 20,102 |   | w   | т   |     | 0 - Auto; 1 - Com; 2 - Stan; 3 - Eco; 4 – Pro                           |
|                          | 3     | Control_ Mode                         | 1 byte | DPT_HVACControl  | 20,105 |   | W   | т   |     | 0 - Auto; 1 - Calor; 3 - Frio; 9 - Vent; 14 - Seco                      |
|                          | 4     | Control_ Mode Cool/Heat               | 1 bit  | DPT_Cool/Heat    | 1,100  |   | W   | т   |     | 0 - Frio; 1 – Calor                                                     |
|                          | 5     | Control_ Mode Auto                    | 1 byte | DPT_Scaling      | 5,001  |   | w   | т   |     | 1 - Auto                                                                |
| Mode                     | 6     | Control_ Mode Heat                    | 1 byte | DPT_Scaling      | 5,001  |   | w   | т   |     | 1 - Calor                                                               |
| Modo                     | 7     | Control_ Mode Cool                    | 1 bit  | DPT_Bool         | 1,002  |   | w   | т   |     | 1 - Frio                                                                |
|                          | 8     | Control_ Mode Fan                     | 1 bit  | DPT_Bool         | 1,002  |   | W   | т   |     | 1 – Seco                                                                |
|                          | 9     | Control_ Mode Dry                     | 1 bit  | DPT_Bool         | 1,002  |   | W   | т   |     | 1 – Vent                                                                |
|                          | 10    | Control_ Mode +/-                     | 1 bit  | DPT_Step         | 1,007  |   | W   |     |     | 0 - Diminuir; 1 - Aumentar                                              |
|                          |       | Control_Mode +/-                      | 1 bit  | DPT_UpDown       | 1,008  |   | W   |     |     | 0 - Cima; 1 - Baixo                                                     |
|                          |       | Control_ Fan Speed / 2 Speeds         | 1 byte | DPT_Scaling      | 5,001  |   | w   | т   |     | 0%-74% - Velocidade 1; 75%-100% - Velocidade 2                          |
|                          | 11    | Control_ Fan Speed / 3<br>Velocidades | 1 byte | DPT_Scaling      | 5,001  |   | w   | т   |     | 0%-49% - Velocidade 1; 50%-83% - Velocidade 2;<br>84%-100% Velocidade 3 |
|                          |       | Control_ Fan Speed / 2                | 1 byte | DPT_Enumerated   | 5,010  |   | W   | т   |     | 1 - Velocidade 1; 2 - Velocidade 2                                      |
| Velocidade<br>ventilação |       | Control_ Fan Speed / 3                | 1 byte | DPT_Enumerated   | 5,010  |   | w   | т   |     | 1 - Velocidade 1; 2 - Velocidade 2; 3 Velocidade 3                      |
|                          | 12    | Control_ Fan Speed Man/Auto           | 1 bit  | DPT_Bool         | 1,002  |   | w   | т   |     | 0 – Manual; 1 – Auto                                                    |
|                          | 13    | Control_ Fan 1 Velocidade             | 1 bit  | DPT_Bool         | 1,002  |   | W   | т   |     | 1 - Velocidade Ventilação 1                                             |

# Anexo A – Tabela Objetos Comunicação

© Intesis Software S.L. - Todos os direitos reservados As informações neste documento estão sujeitas a alterações sem aviso prévio

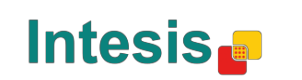

URL

tel

|             | 14 | Control_ Fan 2 Velocidade     | 1 bit  | DPT_Bool       | 1.002 | W | Т | 1 - Velocidade Ventilação 2     |
|-------------|----|-------------------------------|--------|----------------|-------|---|---|---------------------------------|
|             | 15 | Control_ Fan 3 Velocidade     | 1 bit  | DPT_Bool       | 1,002 | W | т | 1 - Velocidade Ventilação 3     |
|             | 16 | Control_ Fan Speed +/-        | 1 bit  | DPT_Step       | 1,007 | W | т | 0 - Diminuir; 1 - Aumentar      |
|             | 16 | Control_ Fan Speed +/-        | 1 bit  | DPT_UpDown     | 1,008 | w | Т | 0 - Cima; 1 - Baixo             |
| Palhetas    | 17 | Control_ Vanes U-D Swing      | 1 bit  | DPT_Bool       | 1,002 | w | т | 0 - Desligar; 1 - Oscilação     |
|             | 18 | Control_ Setpoint Temperature | 2 byte | DPT_Value_Temp | 9.001 | W | т | 17°C a 30°C                     |
|             | 10 | Control_ Setpoint Temp +/-    | 1 bit  | DPT_Step       | 1,007 | w |   | 0 - Diminuir; 1 - Aumentar      |
| Temperatura | 19 | Control_ Setpoint Temp +/-    | 1 bit  | DPT_UpDown     | 1,008 | w |   | 0 - Cima; 1 - Baixo             |
| =           | 20 | Control_ Ambient Temperature  | 2 byte | DPT_Value_Temp | 9,001 | w | т | Valor ºC em formato EIS5        |
| Bloquear    | 21 | Control_ Control Remote Lock  | 1 bit  | DPT_Bool       | 1,003 | W | т | 0 - Desbloqueado; 1 - Bloqueado |

| Ligar/Desligar | 22 | Status_ On/Off         | 1 bit   | DPT_Switch        | 1,001  | R | т | 0 - Desligar; 1 - Ligar                            |
|----------------|----|------------------------|---------|-------------------|--------|---|---|----------------------------------------------------|
|                | 23 | Status_ Operating Mode | 1 byte  | DPT_HVACMode      | 20,102 | R | т | 0 - Auto; 1 - Com; 2 - Stan; 3 - Eco; 4 – Pro      |
|                | 24 | Status_ Mode           | 1 byte  | DPT_HVACContrMode | 20,105 | R | т | 0 - Auto; 1 - Calor; 3 - Frio; 9 - Vent; 14 - Seco |
|                | 25 | Status_ Mode Cool/Heat | 1 bit   | DPT_Heat/Cool     | 1,100  | R | т | 0 - Frio; 1 - Calor                                |
|                | 26 | Status_ Mode Auto      | 1 bit   | DPT_Bool          | 1,002  | R | т | 1 - Auto                                           |
| Modo           | 27 | Status_ Mode Heat      | 1 bit   | DPT_Bool          | 1,002  | R | т | 1 - Calor                                          |
|                | 28 | Status_ Mode Cool      | 1 bit   | DPT_Bool          | 1,002  | R | т | 1 - Frio                                           |
| -              | 29 | Status_ Mode Fan       | 1 bit   | DPT_Bool          | 1,002  | R | т | 1 - Vent                                           |
|                | 30 | Status_ Mode Dry       | 1 bit   | DPT_Bool          | 1,002  | R | т | 1 - Seco                                           |
|                | 31 | Status_ Mode Text      | 14 byte | DPT_String_8859_1 | 16,001 | R | т | String ASCII                                       |

© Intesis Software S.L. - Todos os direitos reservados As informações neste documento estão sujeitas a alterações sem aviso prévio

IntesisBox® é marca registada da Intesis Software SL

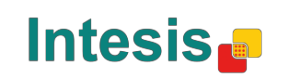

URL

tel

Email

|                          |    | Status_ Fan Speed / 2<br>Velocidades | 1 byte  | DPT_Scaling       | 5.001  | R |   | Т | 50% - Velocidade 1; 100% - Velocidade 2                     |
|--------------------------|----|--------------------------------------|---------|-------------------|--------|---|---|---|-------------------------------------------------------------|
|                          | 32 | Status_ Fan Speed / 3<br>Velocidades | 1 byte  | DPT_Scaling       | 5,001  | R |   | Т | 0%- Velocidade 1;33% - Velocidade 1; 100% - Velocidade 3    |
|                          |    | Status_ Fan Speed / 2<br>Velocidades | 1 byte  | DPT_Enumerated    | 5,010  | R |   | Т | 1 - Velocidade 1; 2 - Velocidade 2                          |
| Velocidade<br>ventilação |    | Status_ Fan Speed / 3<br>Velocidades | 1 byte  | DPT_Enumerated    | 5,010  | R |   | Т | 1 - Velocidade 1; 2 - Velocidade 2; 3 Velocidade 3          |
|                          | 33 | Status_ Fan Speed Man/Auto           | 1 bit   | DPT_Bool          | 1,002  | R |   | т | 0 – Manual; 1 – Auto                                        |
|                          | 34 | Status_ Fan Speed 1                  | 1 bit   | DPT_Bool          | 1,002  | R |   | Т | 1 - Speed 1                                                 |
|                          | 35 | Status_ Fan Speed 2                  | 1 bit   | DPT_Bool          | 1,002  | R |   | Т | 1 - Speed 2                                                 |
|                          | 36 | Status_ Fan Speed 3                  | 1 bit   | DPT_Bool          | 1,002  | R |   | т | 1 - Speed 3                                                 |
| -                        | 37 | Status_ Fan Speed 1                  | 14 byte | DPT_String_8859_1 | 16,001 | R |   | т | String ASCII                                                |
| Dalkataa                 | 38 | Status_ Vanes U-D Swing              | 1 bit   | DPT_Bool          | 1,002  | R |   | т | 0 - Desligar; 1 - Oscilação                                 |
| Painetas                 | 39 | Status_ Vanes U-D Swing              | 1 bit   | DPT_Bool          | 1,002  | R |   | т | String ASCII                                                |
| <b>T</b>                 | 40 | Status_ AC Setpoint Temp             | 2 byte  | DPT_Value_Temp    | 9,001  | R |   | т | 16°C a 32°C                                                 |
| Temperatura              | 41 | Status_ AC Ambient Ref Temp          | 2 byte  | DPT_Value_Temp    | 9,001  | R |   | т | Valor <sup>o</sup> C em formato EIS5                        |
|                          | 42 | Status_ Error/Alarm                  | 1 bit   | DTP_Alarm         | 1,005  | R |   | т | 0 - No Alarm; 1 - Alarm                                     |
| Erro                     | 43 | Status_ Error Code                   | 2 byte  | Enumerado         |        | R |   | Т | 0 - Sem Erro; Qualquer outro consultar manual do utilizador |
|                          | 44 | Status_ Error Text code              | 14 byte | DPT_String_8859_1 | 16,001 | R |   | Т | 2 char MD Erro; Vazio - nenhum                              |
| Bloqueio                 | 45 | Status_ Remote Lock                  | 1 bit   | DPT_Bool          | 1,003  |   | W | Т | 0 - Desbloqueado; 1 – Bloqueado                             |

© Intesis Software S.L. - Todos os direitos reservados As informações neste documento estão sujeitas a alterações sem aviso prévio

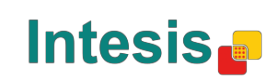

# Frigicoll

OFICINA CENTRAL Blasco de Garay, 4-6 08960 Sant Just Desvern Barcelona Tel. 93 480 33 22 http://www.frigicoll.es BUREAU CENTRAL Parc Silic-Immeuble Panama 45 rue de Villeneu 94150 Rungis Tél. +33 9 80 80 15 14 http:// www.frigicoll.es